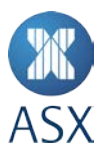

#### Change to Austraclear Website certificates for Internet/ANNI

Attached are the details of the Root CA which needs to be present on systems accessing Austraclear services via Internet or ANNI:

This should have no impact to machines running windows 7 or higher as the Root CA is installed on demand if it has not been required previously.

#### **Certificate Thumbprint:**

a8 98 5d 3a 65 e5 e5 c4 b2 d7 d6 6d 40 c6 dd 2f b1 9c 54 36

| Field                       | Value                             | ^ |
|-----------------------------|-----------------------------------|---|
| Public key parameters       | 05 00                             |   |
| 🛐 Subject Key Identifier    | 03 de 50 35 56 d1 4c bb 66 f0     |   |
| authority Key Identifier    | KeyID=03 de 50 35 56 d1 4c b      |   |
| ह Key Usage                 | Digital Signature, Certificate Si |   |
| \overline Basic Constraints | Subject Type=CA, Path Lengt       |   |
| 🛅 Thumbprint algorithm      | sha1                              |   |
| 🛅 Thumbprint                | a8 98 5d 3a 65 e5 e5 c4 b2 d7     |   |
|                             |                                   | × |

a8 98 5d 3a 65 e5 e5 c4 b2 d7 d6 6d 40 c6 dd 2f b1 9c 54 36

#### **Certificate Information:**

| Certificate Information                                                                                                    |        |
|----------------------------------------------------------------------------------------------------|--------|
| This certificate is intended for the following purpose                                                                                                    | (s):   |
| <ul> <li>Ensures the identity of a remote computer</li> <li>Proves your identity to a remote computer</li> <li>Protects e-mail messages</li> <li>Ensures software came from software publisher</li> <li>Protects software from alteration after publication</li> <li>Allows data to be signed with the current time</li> </ul> | *<br>* |
| Issued to: DigiCert Global Root CA                                                                                                    |        |
| Issued by: DigiCert Global Root CA                                                                                                    |        |

Valid from 10/11/2006 to 10/11/2031

A check can be performed on Windows in a few ways. These are:

#### 1) Via Powershell on the machine connecting to Austraclear:

Get-ChildItem Cert:\LocalMachine\AuthRoot\ | sls A8985D3A65E5E5C4B2D7D66D40C6DD2FB19C5436

#### Expected output should be:

[Subject]

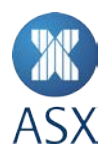

CN=DigiCert Global Root CA, OU=www.digicert.com, O=DigiCert Inc, C=US

[Issuer]

CN=DigiCert Global Root CA, OU=www.digicert.com, O=DigiCert Inc, C=US

[Serial Number]

083BE056904246B1A1756AC95991C74A

[Not Before]

10/11/2006 11:00:00 AM

[Not After]

10/11/2031 11:00:00 AM

[Thumbprint]

A8985D3A65E5E5C4B2D7D66D40C6DD2FB19C5436

#### 2) Via MMC (as administrator):

Start > run > mmc

File > Add/Remove Snap-in

Select Certificates from the left, Click Add, Select Computer Account > next > Local Computer > Finish > OK

Expand Certificates, Trusted Root Certification Authorities, Certificates Look for "DigiCert Global Root CA".

| Console Root                                                            | Issued To 🔺                                                                                                    | Issued By                            | Expiration Date                          | Intended Purposes          | Friendly Name 🔄                                                                                                    |
|-------------------------------------------------------------------------|----------------------------------------------------------------------------------------------------|--------------------------------------|------------------------------------------|----------------------------|----------------------------------------------------------------------------------------------------|
| 🖃 🔜 Certificates (Local Computer)                                       | 📮 Add for a the land 10.4 Bloc                                                                                                    | Ar to a Fold all Ala                 | 10, 50, 10                               | nor self of a num          | het NEV nist Kide                                                                                                    |
| 🕀 🧮 Personal                                                            | 🗐 Affin Turs: Anno stal                                                                                                    | Af the unit Conversion               | រូង នោះ ខ                                | The sec 2 differences of a | AP et l'het Conver                                                                                                    |
| Trusted Root Certification Authorities                                  | 🖾 Jáno-ka Unine Post Gerarikation . 👘                                                                                                    | Averica Oning Net: Co-thist: on Au   | 20,, 2037                                | Code Signing               | America Cinine Ross                                                                                                    |
| Certificates                                                            | الا المراجعة المراجعة المراجعة المراجع                                                                                                    | Abs Corporate Role, CA               | 14.55.20                                 | (Al)                       | 00.000                                                                                                    |
| Enterprise Trust                                                        | 🗐 343 General Rock C3                                                                                                    | 2011 On poliete Rom 30               | 7,11,2120                                | - colle                    | of the second second seco |
| Intermediate Certification Authorities                                  | 🔄 AGC Cicerations Proce CA, SC                                                                                                    | AC+ 1 per etions Rocc 04 62          | -012/6720-                               | < Ali 1                    | <tons.></tons.>                                                                                                    |
| Trusted Publishers                                                      | 📮 ASS Character V Pool Alertic                                                                                                    | Abs The Decision Reports CA CD       | an an an an an an an an an an an an an a | - Sell -                   | (Burne)                                                                                                    |
| Untrusted Certificates     Third Death Death Cartification Arthoutities | 🔄 estante e                                                                                                    | 45CD.40                              | X 15 B                                   | -Oli:                      | (three)                                                                                                    |
| Inird-Party Root Certification Authorities                              | 🖾 Becine w Cybel Trust Foce                                                                                                    | Eatimpre CycerT LooRoot              | .3/13/2125                               | Ger-en Authentice: o       | Dig Cert De timore R                                                                                                    |
|                                                                         | Latin (A                                                                                                    | Corpan CA                            | 11,15,22.27                              | server and endine of a     | Sultan .                                                                                                    |
| Gater People      Remote Deskton                                        | 📫 dav i soliti Prima y Germina I nava                                                                                                    | Class S-Alth Fernary Cathir and Cur- | 11-01-F                                  | menory rise, Cleating      | there are law to the                                                                                                    |
| Certificate Enrollment Requests                                         | 🗐 Copy for: (c) 1997 Mic poolt Corp. –                                                                                                    | Coontight (c) 1997 Microsoft Colp    | 01/12/1999                               | The Carrolog               | Microsoft: Timestemp                                                                                                    |
| Smart Card Trusted Roots                                                | 📮 Pagitan Associate Activity                                                                                                    | Dig Call Asserted ID PublicA         | 10/11/5131                               | Server Authoritheau ora-   | 5, 6st                                                                                                    |
| 🕀 🧰 SPC                                                                 | DigiCert Global Root CA                                                                                                    | DigiCert Global Root CA              | 10/11/2031                               | Server Authenticatio       | DigiCert                                                                                                    |
| 🗉 🚞 Trusted Devices                                                     | 📮 Bigfort, Hun Asterland, Evilyadd (A.                                                                                                    | an that Bayl Assault in 57 foot wa   | 10-01/2080                               | Server Automic cales.      | E gives                                                                                                    |
|                                                                         | 📮 Cagler, H., (Avan and Metar., 14)                                                                                                    | a Clating Assistant State A          | 106 (* B)                                | 6415                       | GT4 (24                                                                                                    |
| 1                                                                       | l 🗇 e a companya a companya a | a                                    | al. 6. a                                 | sector distribution        | inan na 🖉 🚍                                                                                                    |

Double Click the certificate and select the Details tab. Scroll down to Thumbprint and confirm it matches the thumbprint at the start of the document. That is,

a8 98 5d 3a 65 e5 e5 c4 b2 d7 d6 6d 40 c6 dd 2f b1 9c 54 36

#### 3) Digicert online checker (for internet connected computers)

Browse to <u>https://global-root-ca.chain-demos.digicert.com/</u>. If the page loads successfully with no SSL chaining errors, the appropriate Root CA is installed.

A download link is also available for the DigiCert Global Root CA:

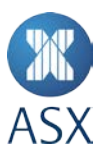

#### https://www.digicert.com/CACerts/DigiCertGlobalRootCA.crt

Installation of the root CA can be performed by your administrator. Steps can be found below:

Click Start -> Run -> Enter 'MMC' and click 'OK'

| 7 Iy<br>re: | pe the name of a progra<br>ource, and Windows wil | m, folder, docum<br>I open it for you. | ent, or Interne  |
|-------------|---------------------------------------------------|----------------------------------------|------------------|
| en: 🚺       | imc                                               |                                        |                  |
| 6           | This task will be create                          | d with administr                       | ative privilege: |

2. Click File -> Add/Remove Snap-In...

| File | Action    | View     | Favorites   | Window | Hel |
|------|-----------|----------|-------------|--------|-----|
| Ne   | w         |          |             | Ctrl+N |     |
| Op   | en        |          |             | Ctrl+O |     |
| Sa   | ve        |          |             | Ctrl+S | -   |
| Sa   | ve As     |          |             |        |     |
| Ac   | ld/Remov  | e Snap-i | n           | Ctrl+M |     |
| Op   | btions    |          |             |        |     |
| 1 5  | 5QLServe  | Manage   | er10        |        |     |
| 2 (  | :\Windov  | vs\syste | m32\certmgr | ·      |     |
| 3 (  | :\Users\. | \Cons    | ole1        |        |     |
| 4 (  | :\Windov  | vs\syste | m32\WF      |        |     |
| Ex   | it        |          |             |        |     |

## 3. Add Certificate

Select 'Certificates' in left panel and click 'Add' to move to right panel , Then Click 'OK'

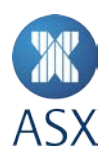

| pan-in                | Vendor        |          |              | Edit Extensions |
|-----------------------|---------------|----------|--------------|-----------------|
| ActiveX Control       | Microsoft Cor |          | Console (COC |                 |
| Authorization Manager | Microsoft Cor |          |              | Remove          |
| Certificates          | Nicrosoft Cor |          |              | -               |
| Component Services    | Microsoft Cor |          |              | Move Up         |
| Computer Managem      | Microsoft Cor |          |              |                 |
| Device Manager        | Microsoft Cor | 1        |              | Move Down       |
| Disk Management       | Microsoft and | Add >    |              |                 |
| DNS                   | Microsoft Cor |          |              |                 |
| Event Viewer          | Microsoft Cor |          |              |                 |
| Folder                | Microsoft Cor |          |              |                 |
| Group Policy Object   | Microsoft Cor |          |              |                 |
| Internet Information  | Microsoft Cor |          |              |                 |
| IP Security Monitor   | Microsoft Cor |          |              |                 |
| IP Security Policy Ma | Microsoft Cor | <u> </u> |              | Advanced        |
| cription:             |               |          |              |                 |
|                       |               |          |              |                 |

4. Select 'Computer Account' option and click 'Next'

| tuncates shap-in                                |     |  |
|-------------------------------------------------|-----|--|
| This snap-in will always manage certificates fo | ır: |  |
| C My user account                               |     |  |
| C Service account                               |     |  |
| Computer account                                |     |  |
|                                                 |     |  |
|                                                 |     |  |
|                                                 |     |  |
|                                                 |     |  |
|                                                 |     |  |
|                                                 |     |  |
|                                                 |     |  |
|                                                 |     |  |
|                                                 |     |  |
|                                                 |     |  |
|                                                 |     |  |

5. Click 'Finish'

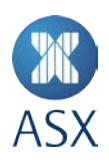

| I ocal computer: 1  | (the computer this consol                    | le is running on)         |                      |
|---------------------|----------------------------------------------|---------------------------|----------------------|
| C Another computer  |                                              |                           | Browse               |
| Allow the selecter  | d computer to be change<br>usave the console | ed when launching from th | e command line. This |
| only applies if you |                                              |                           |                      |
|                     |                                              |                           |                      |
|                     |                                              |                           |                      |
|                     |                                              |                           |                      |

## 6. Click 'OK'

| iap-in                | Vendor        |     |     | Console Root     |                                         | Edit Extensions                       |
|-----------------------|---------------|-----|-----|------------------|-----------------------------------------|---------------------------------------|
| ActiveX Control       | Microsoft Cor |     |     | 🔜 Certificates ( | Local Computer)                         | -                                     |
| Authorization Manager | Microsoft Cor |     |     | 21               | and a rest of the second provide second | Remove                                |
| Certificates          | Microsoft Cor |     |     |                  |                                         |                                       |
| Component Services    | Microsoft Cor |     |     |                  |                                         | Movellin                              |
| Computer Managem      | Microsoft Cor |     |     |                  |                                         |                                       |
| Device Manager        | Microsoft Cor | _   |     |                  |                                         | Move Down                             |
| Disk Management       | Microsoft and | Add | 1 > |                  |                                         |                                       |
| DNS                   | Microsoft Cor |     |     |                  |                                         |                                       |
| Event Viewer          | Microsoft Cor |     |     |                  |                                         |                                       |
| Folder                | Microsoft Cor |     |     |                  |                                         |                                       |
| Group Policy Object   | Microsoft Cor |     |     |                  |                                         |                                       |
| Internet Information  | Microsoft Cor |     |     |                  |                                         |                                       |
| IP Security Monitor   | Microsoft Cor | _   |     |                  |                                         | · · · · · · · · · · · · · · · · · · · |
| IP Security Policy Ma | Microsoft Cor | -   |     |                  |                                         | Advanced                              |
| cription:             |               |     |     |                  |                                         |                                       |
| inpoon.               |               |     |     |                  |                                         |                                       |

## 7. Start to import Trusted Root Certificate

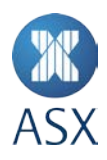

- A. Expand Certificates Node;
- B. Right click Trusted Root Certificates -> All Tasks -> Import.

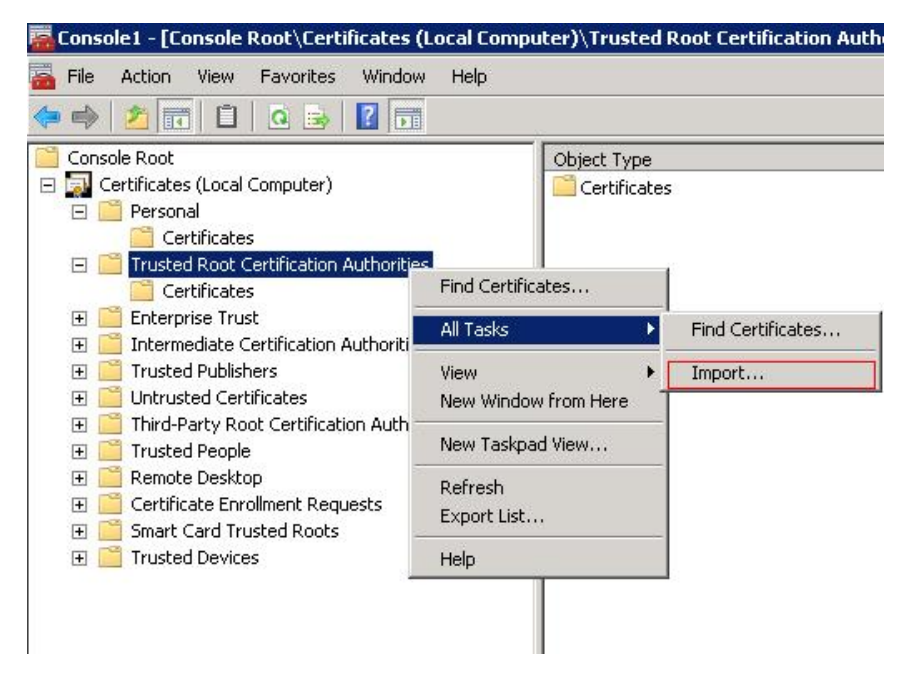

## 8. Click Next

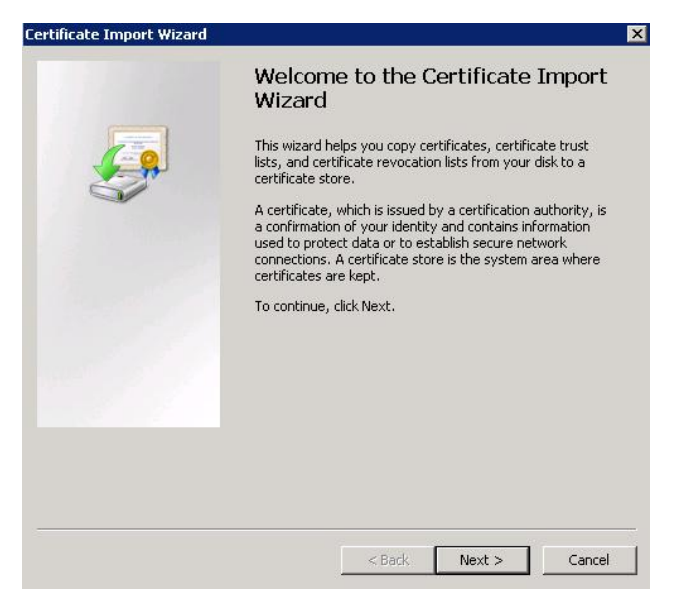

9. select downloaded Certificate file

Click 'Browse' to select correct Certificate file and click Next

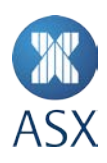

| rtificate Import Wizard               |                                                             |
|---------------------------------------|-------------------------------------------------------------|
| File to Import                        |                                                             |
| Specify the file you want to imp      | port.                                                       |
|                                       |                                                             |
| File name:                            |                                                             |
| C:\DBM-CA.cer                         | Browse                                                      |
| Note: More than one certificat        | te can be stored in a single file in the following formats: |
| Personal Information Excha            | ange- PKCS #12 (.PFX,.P12)                                  |
| Cryptographic Message Syr             | ntax Standard- PKCS #7 Certificates (.P7B)                  |
| Microsoft Serialized Certifica        | ate Store (.SST)                                            |
|                                       |                                                             |
|                                       |                                                             |
|                                       |                                                             |
| Learn more about certificate file for | rmats                                                       |
|                                       |                                                             |
|                                       |                                                             |
|                                       | c Back Next > Concol                                        |
|                                       |                                                             |

## 10. Click Next

| rtificate Import Wizard                                  |                      |                 |                |
|----------------------------------------------------------|----------------------|-----------------|----------------|
| Certificate Store                                        |                      |                 |                |
| Certificate stores are system areas whe                  | re certificates are  | kept.           |                |
| Windows can automatically select a cert the certificate. | ificate store, or yo | u can specify a | a location for |
| C Automatically select the certificat                    | e store based on t   | he type of cer  | tificate       |
| Place all certificates in the followi                    | ng store             |                 |                |
| Certificate store:                                       |                      |                 |                |
| Trusted Root Certification Author                        | orities              |                 | Browse         |
| Learn more about <u>certificate stores</u>               |                      |                 |                |
|                                                          |                      |                 |                |
|                                                          | < Back               | Next >          | Cancel         |
|                                                          |                      |                 |                |

# ASX

### 11. Click Finish

| Completing the Cert<br>Wizard                              | tificate Import                                              |
|------------------------------------------------------------|--------------------------------------------------------------|
| The certificate will be imported aft                       | er you click Finish.                                         |
| Certificate Store Selected by User<br>Content<br>file Name | Trusted Root Certificati<br>Certificate<br>C:\ssl\DBM-CA.cer |
|                                                            |                                                              |
| <br>< Back                                                 | Finish Cancel                                                |

## 12. Done

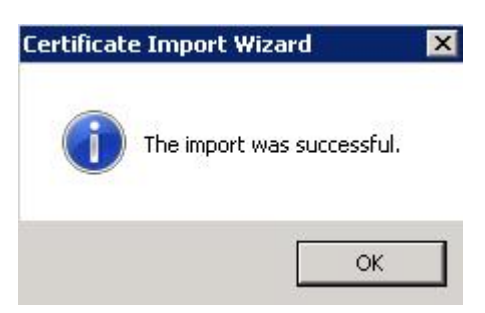